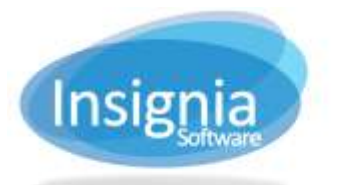

# **COMPUTER BOOKING/PRINT MANAGEMENT**

# COMPUTER BOOKING

## CREATE A NEW COMPUTER BOOKING

- 1. Go to Assets > Computer.
- 2. Click **Find Patron** to search for an individual patron or select a patron from the right grid.
- 3. Use the date field to book a computer ahead of time.
- 4. Select the computer and time you wish to book in the bottom grid.
- 5. If you wish to book a time other than on the hour or half hour, click **Book By Time**.
- 6. Select the time limit.
- 7. Click **OK**.
- 8. If you wish to make a note, use the booking notes on the right-hand side.
- 9. Click Book.

**Note:** Choose whether to book by the hour or the half hour by logging into the Admin All account, going to **Administration > System Setting > Custom Setting,** and setting ComputerBookingPeriod to 0 for half hour blocks or 1 for full hour blocks.

### CANCEL A COMPUTER BOOKING

- 1. Go to Assets > Computer.
- 2. Search for the calendar day by clicking the calendar icon and change the date.
- 3. Select the booking to be cancelled in the grid.
- 4. Click Cancel.

#### SET UP PATRON GROUP AS GUESTS

- 1. In the Admin All account, go to **Patron > Patron Groups**.
- 2. Click New.
- 3. Enter the name and security level.
- 4. Select if the group is a Student, Staff or Other group. This will add a Student ID field in for the student groups and leave it out of the Staff and Other groups.
- 5. Select the Computer check box if you want this group to appear in the computer booking quick list as guests.
- 6. Click Save.

#### **BOOK AS GUEST**

- 1. Go to Assets > Computer.
- 2. Select the guest's name from the Patron List on the right side.
- 3. Book days in advance by changing the date in the date field or click the calendar icon and change the date by selecting in on a calendar.
- 4. Select the computer you wish to book from the bottom grid.
- 5. Select a time frame to book in the displayed grid by clicking on it by the *hour* or by the *half hour*.
- 6. If you wish to make a note, use the booking notes on the right-hand side.
- 7. Click **Book**.

# WAITING LIST

The Computer Booking Waiting List maintains a list of patrons in the library who would like to use a computer when all stations are in use. Patrons are listed in the order that they arrive. The next available station is automatically assigned to the next patron on the list.

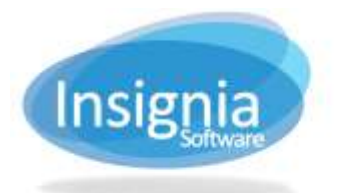

- 1. Go to Assets > Computer.
- 2. Add patrons to the waiting list on the right by clicking **Find Patron**. In the pop-up window, search for the patron and select the checkbox beside their name.
  - 1.1. Click OK.
- 2. Click **Save** to save the list.

| mputer Name 02:00 - 02:30 PM 02:30 - 03:30 PM 03:34 Value   2 Order Name 2 1 Jenn K Wickstein   2 Array Granti 2 Array Granti 2 Array Granti | looking Waiting | List Computer | Printer Print a | bs Agreement               |       |     |          |                |
|----------------------------------------------------------------------------------------------------|-----------------|---------------|-----------------|----------------------------|-------|-----|----------|----------------|
| tage                                                                                                    | emputer Name    | 02:00 - 02:30 | PM 02:30-031    | 0 PM 03:00 - 03:30 PM      | 03:34 | Wal | ing List | - 11-02        |
| t<br>t<br>t<br>t<br>t<br>t<br>t<br>t<br>t<br>t<br>t<br>t<br>t<br>t                                                                           | B               |               |                 | ACTIVE ACCOUNT OF ACCOUNTS |       | 2   | Order    | Name           |
| 2 Any Grant                                                                                                    | 2               |               |                 |                            |       | 128 | 1//      | John K Wickson |
|                                                                                                    | 3               |               |                 |                            |       | (2) | 2        | Arry Grant     |
| #<br>**                                                                                                    | 4               |               |                 |                            |       |     |          |                |
|                                                                                                    | 5               |               |                 |                            |       | L . |          |                |
| #<br>#<br>#                                                                                                    | 6 C             |               |                 |                            |       | L . |          |                |
| #<br>====================================                                                                                                    | £               |               |                 |                            |       | L . |          |                |
| zage                                                                                                    | pt.             |               |                 |                            |       | L . |          |                |
| zage                                                                                                    |                 |               |                 |                            |       | L . |          |                |
| zage                                                                                                    |                 |               |                 |                            |       | L . |          |                |
| zape                                                                                                    |                 |               |                 |                            |       | L . |          |                |
| sage                                                                                                    |                 |               |                 |                            |       | L . |          |                |
| sage                                                                                                    |                 |               |                 |                            |       | L . |          |                |
| zage                                                                                                    |                 |               |                 |                            |       | L . |          |                |
| 1-100 · · · ·                                                                                                    |                 |               |                 |                            |       | L . |          |                |
| tago                                                                                                    |                 |               |                 |                            |       | L . |          |                |
| sage                                                                                                    |                 |               |                 |                            |       | L . |          |                |
| sape                                                                                                    |                 | 4             |                 |                            | ÷ -   |     |          |                |
|                                                                                                    | rage            |               |                 |                            |       |     |          |                |
|                                                                                                    |                 |               |                 |                            |       |     |          |                |
|                                                                                                    |                 |               |                 |                            |       |     |          |                |
|                                                                                                    |                 |               |                 |                            |       |     |          |                |
|                                                                                                    | Mittubes        | Committee of  | Heresh More     |                            |       | Fig | d Patron | Save Cancel    |

# COMPUTER

- 1. Go to Assets > Computer.
- 2. Select the Computer tab.
- 3. Click Add.
- 4. Add the computer information to the new line.
- 5. Select the checkbox to make the computer available for use.
- 6. Continue to add computers.
- 7. Click Save when finished.

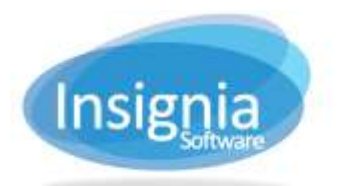

#201 2544 Ellwood Drive, Edmonton, Alberta, Canada, T6X 0A9 insigniasupport@insigniasoftware.com insigniasales@insigniasoftware.com 866-428-3997 or 780-428-3997 www.insigniasoftware.com

| Average between one printing Average between one printing <th< th=""><th></th><th>Waiting List</th><th>Computer</th><th>Printer Print Jobs</th><th>Agreement</th><th></th><th></th><th></th><th></th></th<> |           | Waiting List     | Computer | Printer Print Jobs | Agreement      |            |          |            |         |
|----------------------------------------------------------------------------------------------------|-----------|------------------|----------|--------------------|----------------|------------|----------|------------|---------|
| HB HEXP 192.188.19.117 98.00 22.39 N Ore   C2 Camputer 2 192.188.10.117 98.00 22.00 N Ore Ore <t< td=""><td>Available</td><td>Monitor Printing</td><td>ASIN</td><td>Computer Name</td><td>IP Address</td><td>Start Time</td><td>End Time</td><td>1</td><td>Setting</td></t<>                                                                                                    | Available | Monitor Printing | ASIN     | Computer Name      | IP Address     | Start Time | End Time | 1          | Setting |
| C2 Camputer 2 192,188,10,117 28.09 22.00 N Denki   C3 Computer 3 192,168,10,117 08.00 22.00 N Save   C4 Camputer 4 192,168,10,117 08.00 22.00 N Camputer   C5 Camputer 5 192,168,10,117 08.00 22.00 N More.   C6 Camputer 6 192,168,10,117 08.00 22.00 N More.   C6 Camputer 6 192,168,10,117 08.00 22.00 N More.   C7 Camputer 6 192,168,10,117 08.00 22.00 N   C7 Camputer 7 192,168,10,117 08.00 22.00 N   C8 Camputer 8 192,168,10,133 08:00 22.00 N                                                                                                    | 8         |                  | HB       | HEXP               | 192.168.10.117 | 98.00      | 2239     | 8 -        | Add     |
| C3 Computer 3 192 168 10 117 06 00 22 00 N Save   C4 Computer 4 192 168 10 117 00 00 22 00 N Cance   C5 Computer 5 192 168 10 117 00 00 22 00 N More.   C6 Computer 6 192 168 10 117 08 00 22 00 N   C7 Computer 6 192 168 10 117 08 00 22 00 N   C7 Computer 6 192 168 10 117 08 00 22 00 N   C7 Computer 7 192 168 10 117 08 00 22 00 N   C8 Computer 8 192 168 10 113 08 00 22 00 N                                                                                                    | - #21 F   |                  | C2       | Computer 2         | 192.168.10.117 | 08.00      | 22.00    | 7.         | Dewle   |
| C4 Camputer 4 192,168,10,117 00,00 22,00 A Cancel   C5 Computer 5 192,168,10,117 08,00 22,00 A More   C6 Computer 6 192,168,10,117 08,00 22,00 A   C7 Computer 7 192,168,10,117 08,00 22,00 A   C7 Computer 7 192,168,10,117 08,00 22,00 A   C8 Computer 8 192,168,10,117 08,00 22,00 A                                                                                                    | 173       |                  | C3       | Computer 3         | 192.168.10.117 | 08:00      | 22.00    | 8          | Save    |
| C5 Computer 5 192.168.10.117 08.00 22.00 h More.   C6 Computer 6 192.458.10.117 08.00 22.00 h   C7 Computer 7 192.168.10.117 08.00 22.00 h   C8 Computer 7 192.168.10.117 08.00 22.00 h   C8 Computer 8 192.468.10.131 08:00 22.00 h                                                                                                    | 12        |                  | C4       | Computer 4         | 192.168.10.117 | 08.00      | 22.00    | A          | Cance   |
| C6 Computer 6 192.158.10.117 08:00 22:00 A   C7 Computer 7 192.168.10.117 08:00 22:00 A   C8 Computer 8 192.168.10.131 08:00 22:00 A                                                                                                    | 197       |                  | C5       | Computer 5         | 192.168 10.117 | D8:00      | 22.00    | 8          | More.   |
| C7 Computer 7 192.188.10.117 DE 00 22.00 h<br>C8 Computer 8 192.168.10.131 08:00 22:00 h                                                                                                    |           |                  | Cő       | Computer 6         | 192.168.10.117 | 08:00      | 22.00    | ۸          |         |
| C8 Computer 8 192,168,10,131 08:00 22:00 h                                                                                                    | 100       |                  | C7       | Computer 7         | 192.188.10.117 | DE DO      | 22.00    | <b>A</b> : |         |
|                                                                                                    |           |                  | C8       | Computer 8         | 192,168,10,131 | 08:00      | 22:00    | 1          |         |
|                                                                                                    |           |                  |          |                    |                |            |          |            |         |
|                                                                                                    |           |                  |          |                    |                |            |          |            |         |

# PRINTER

Printers can be added to the ILS system and printing fees can be set to be calculated on patron's accounts.

- 1. Go to Assets > Computer.
- 2. Select the Printer tab.
- 3. Click Add.
- 4. Enter the printer information (Server IP, Server Name, Printer Name, Print/Cost Page.
- 5. Click Save.

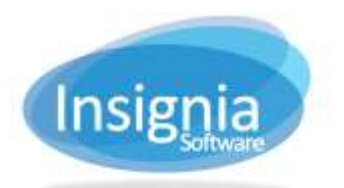

#201 2544 Ellwood Drive, Edmonton, Alberta, Canada, T6X 0A9 insigniasupport@insigniasoftware.com insigniasales@insigniasoftware.com 866-428-3997 or 780-428-3997 www.insigniasoftware.com

| Server /IP Server Name Printer Name Print Cost/Page Add   192.188.10.7 HP B/Wear 0.45 Deleb   192.188.10.22 HP Color 1.00 Server / IP   192.168.10.22 HP B/W2 0.10 Server / IP   192.168.10.199 TOSHBA B/W 0.10 More., 10   10.1.290 Samsung Color Multi 0.10 More., 10                                                                                                    | Server I/P Server Name Printer Name Print Cost/Page Add   192-168-10.22 HP Color 5.00 Deleb Server 1/2   192-168-10.22 HP B/W2 0.10 Server 1/2 Ganci Server 1/2 Server 1/2 Server 1/2 1/2 0.10 Server 1/2 Server 1/2 Server 1/2 Server 1/2 Server 1/2 0.10 Server 1/2 Server 1/2 Server 1/2 Server 1/2 Server 1/2 0.10 Server 1/2 Server 1/2 Server 1 | Server I/P Server Name Printer Name Print Cost/Page Add   192.168.10.2 HP Color 1.00 Deleb Server 182 Server 182 1.00 Color 1.00 Server 182 Server 182 1.00 Server 182 1.00 Server 182 1.00 Server 182 1.00 Server 182 1.00 Server 182 1.00 Server 182 1.00 Server 182 1.00 Server 182 1.00 Server 182 1.00 Server 182 Color More Color More Color Color Color Color Color Color Color Color Color Color Color Color Color Color Color Color Color Color Color Color Color Color Color Color Color Color Color Color Color Color Color Color Color Color Color Color | Booking Waiting List | Computer Printer Print | Jobs Agreement |                 |         |
|----------------------------------------------------------------------------------------------------|----------------------------------------------------------------------------------------------------|----------------------------------------------------------------------------------------------------|----------------------|------------------------|----------------|-----------------|---------|
| 192.168.10.7 HP B/Wear 0.45 Delot   192.168.10.22 HP Color 1.00 Save Cance   192.168.10.22 HP B/W2 0.10 Cance Cance Cance Nore. Cance   192.168.10.199 TOSHBA B/W 0.10 More. More. | 192-168.10.7 HP B/Wew 0.45 Delete   192-168.10.22 HP Color 1.00 Save Cance   192-168.10.22 HP B/W2 0.10 More Cance Cance   192-168.10.199 TOSHBA B/W 0.10 More More More Cance   10.1.2.99 Samsurg Color Mult 0.10 More More More More More More More More More More More More More More More More More More More More More More More More More More More More More More More More More More More More More More More More More More More More More More More More More More More More More More More More Mo                                                                                                    | 192-188.10.7 HP B/Wear 0.45 Delete   192-188.10.22 HP Color 1.00 Save Cance   192-188.10.22 HP B/W2 0.10 More Cance   192-188.10.199 TOSHBA B/W 0.10 More More More   10.1.290 Samsung Color Multi 0.10 More More More                                                                                                    | Server IP.           | Server Name            | Printer Name   | Print Cost/Page | Add     |
| 192 188 1.50 Seven   192 186 10.22 HP B/W2 0.10 Cancer   192 16.8 10.22 TOSH8A B/W 0.10 More   192 16.8 D/W 0.10 More More   19.1 2.96 Samsung Color Multi 0.10 More                                                                                                    | 192 HP Color 1.50 Seven   192 HP B/W2 0.10 Cance   192 10.10 TOSH8A B/W 0.10 More   192.168.10.22 HP B/W2 0.10 More Cance   192.168.10.199 TOSH8A B/W 0.10 More More   19.1.2.96 Samsung Color Multi 0.10 More                                                                                                    | 192 186 1.50 Seven   182 186 0.22 HP B/W2 0.10 Cancer   182 168 10.199 TOSH8A B/W 0.10 More.   10 1.2.99 Samsung Color Multi 0.10 More. More.                                                                                                    | 192.168.10.7         | HP                     | B/Wewn         | 0.45            | - Delet |
| 192 HP B/W2 0.10 Cancel   192 10.5H8A B/W 0.10 More   10.1.2.96 Samsung Color Multi 0.10 More                                                                                                    | 192 168 10.22 HP B/W2 0.10 Canol<br>192 168 10.199 TOSHBA B/W 0.10 More 1<br>10 1.2.96 Samsung Color Multi 0.10                                                                                                    | 192 HP B/W2 0.10 Canol   192.168.10.199 TOSHBA B/W 0.10 More   10.1.2.96 Samsung Color Multi 0.10 More                                                                                                    | 192.168.10.22        | HP                     | Color          | 1.00            | Save    |
| 192.168.10.199 TOSHBA B/W 0.10 More.   10.1.2.99 Samsung Color Multi 0.10 More.                                                                                                    | 192.168.10.199 TOSHBA B/W 0.10 More.   10.1.2.99 Samsung Color Multi 0.10                                                                                                    | 192.168.10.199 TOSHEA B/W 0.10 More.   10.1.2.99 Samsung Color Multi 0.10                                                                                                    | 192.168.10.22        | HP                     | B/W2           | 0.10            | Cance   |
| 10.1.2.99 Color Multi 0.10                                                                                                    | 10.1.2.99 Coler Multi 0.10                                                                                                    | 10.1.2.99 Color Multi 0.10                                                                                                    | 192.168.10.199       | TOSHIBA                | B/W            | 0.10            | Mare    |
|                                                                                                    |                                                                                                    |                                                                                                    | 101290               | barnsyng               | Color Multi    | 0.16            |         |
|                                                                                                    |                                                                                                    |                                                                                                    |                      |                        |                |                 |         |

#### **PRINT JOBS**

- 1. Go to **Assets > Computer**.
- 2. Select the Print Jobs tab.
- 3. Enter the dates of the print jobs or select the computer.
- 4. Click Search.

#### AGREEMENT

This tab allows the setup of the internet use agreement. Patrons must sign this agreement in order to be able to book computers. The patron agreement is indicated in the **Patron > Find/Add Patron > Patron** tab – check the **Internet Usage Agreement** checkbox.

- 1. Go to Assets > Computer.
- 2. Select the Agreement tab.
- 3. To edit, click **Edit**, make changes and click **Save**.